## 数字资源校外访问

一、校外访问方式

1、学校部署 VPN,学校师生凭账号密码进行认证,接入学校网络内部网络, 接入后基本等同于学校内部访问,可以访问数字资源以及其它限制校内访问的应 用和网站。

2、现在有部分数据库商,通过一些技术手段来实现在校外访问其资源。如 超星、维普、CNKI等。

二、具体途径及其方法:

1、学校 VPN。可以通过学校网站/快速通道/校内通道(VPN)进入。或者直接访问地址: https://vpn.nuc.edu.cn:4433

2、数据库商提供的技术来实现。(2.1-2.3 可以检索多种文献类型资源)

2.1 超星移动图书馆

超星移动图书馆目前已试用几年,移动端通过其 app 或者在电脑上通过网 址都可以访问。可以访问订购的绝大部分资源。电脑上访问网址为: http://m.5read.com/nuc。(用户名为学工号,密码为未更改过的是以前借阅证号, 如果以前没有办理借阅证,那密码默认为学工号)

2.2 学习通(超星)

目前试用,手机上安装超星学习通,加入中北大学(邀请码 zbdx),可以检 索资源,直接阅读图书和期刊,期刊文章可以通过微信等方式分享到其他用户或 终端上。对其它类型的文献资源可以申请文献传递。

2.3 百链云图书馆

访问地址: http://www.blyun.com/。

使用方法:

1) 校内 ip 范围内,注册账号并进行认证。用电脑打开网页,右下角弹出提示。根据提示进行注册并认证。

2) 校外打开网页,用认证后的账号登录即可使用。检索到所需文章时,申 请文献传递,填写接收全文的邮箱。

2.4 中文期刊助手(维普期刊)

手机安装中文期刊助手 app,并登录。电脑上访问中文期刊服务平台 7.0, 网址为 http://qikan.cqvip.com/。

具体使用方法:

1)手机安装中文期刊助手 app,并登录。

2) 在校内通过电脑访问中文期刊服务平台 7.0, 校内 ip 会自动登录, 右上 角会显示中北大学。

3)点击中北大学后面的为手机 app 授权,根据提示,用手机 app 中文期 刊助手扫描二维码,使手机 app 获得权限。

4) 在校外访问时,右上角会显示登录,点登录后,在弹出的窗口选择扫码 登录,根据提示,用手机 app 扫描二维码,完成后,外网电脑获得访问和下载 权限。

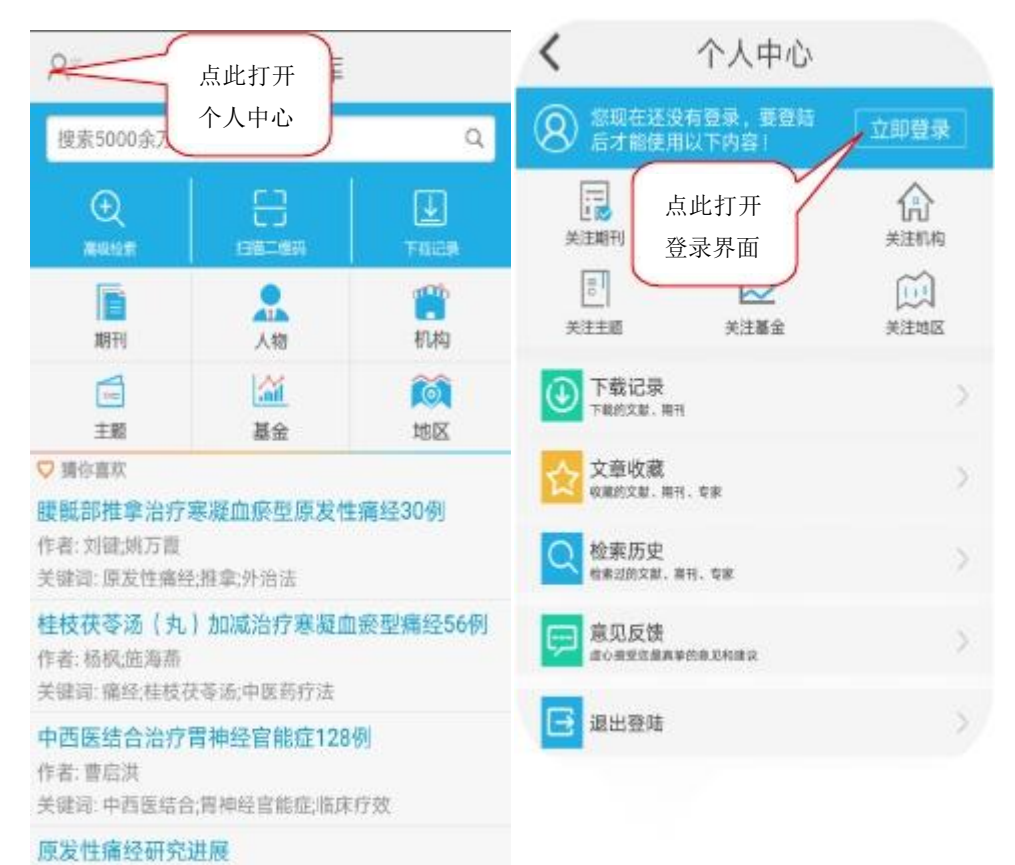

| <              |           | 登陆 |   |            | <b>R</b> =                                                                                                    | 中文期刊广          |                   |
|----------------|-----------|----|---|------------|----------------------------------------------------------------------------------------------------|----------------|-------------------|
| 手机检证登录         |           |    |   |            | 技家5000余方篇期刊文章 一维码 Q                                                                                                    |                |                   |
|                | 手机号码      |    |   |            | €<br>aoiis                                                                                                    |                |                   |
| 2              | 验证码 获取验证码 |    |   |            |                                                                                                    | E18-1813 F6329 |                   |
|                |           |    |   |            | 10<br>10                                                                                                    | 人物             | 制构                |
|                |           | 豆环 |   |            | 言語                                                                                                    | 論              | <b>(</b> ③)<br>地区 |
| 田 ⊕ 拼音~ 英文 Q ~ |           |    |   |            | ♥ 請你書次<br>腰骶部推拿治疗寒凝血瘀型原发性痛经30例<br>作者: 刘喆,姚万置<br>关键词 原发性物经推查,外治法                                                                    |                |                   |
| -              | 4         | 5  | 6 | (X)<br>(X) | 桂枝茯苓汤(丸)加減治疗寒凝血瘀型痛经56例<br>作者: 杨枫:施海燕<br>关键词: 痛经,桂枝茯苓汤;中医药疗法<br>中西医结合治疗胃神经宫能症128例<br>作者: 要后洪<br>关键词: 中西医结合,胃神经宫能症,临床疗效<br>原发性痛经研究进展 |                |                   |
| ,              | 7         | 8  | 9 | <u>.</u>   |                                                                                                    |                |                   |
| :              | 符号        | 0  | æ | 返回         |                                                                                                    |                |                   |

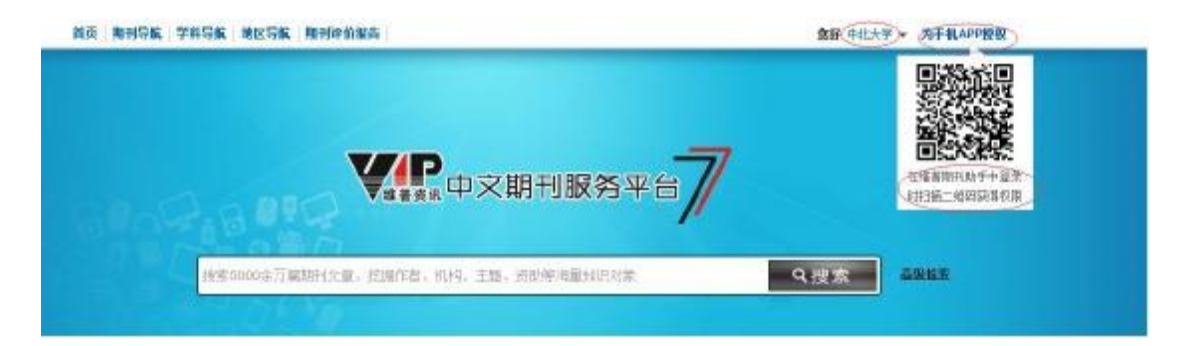

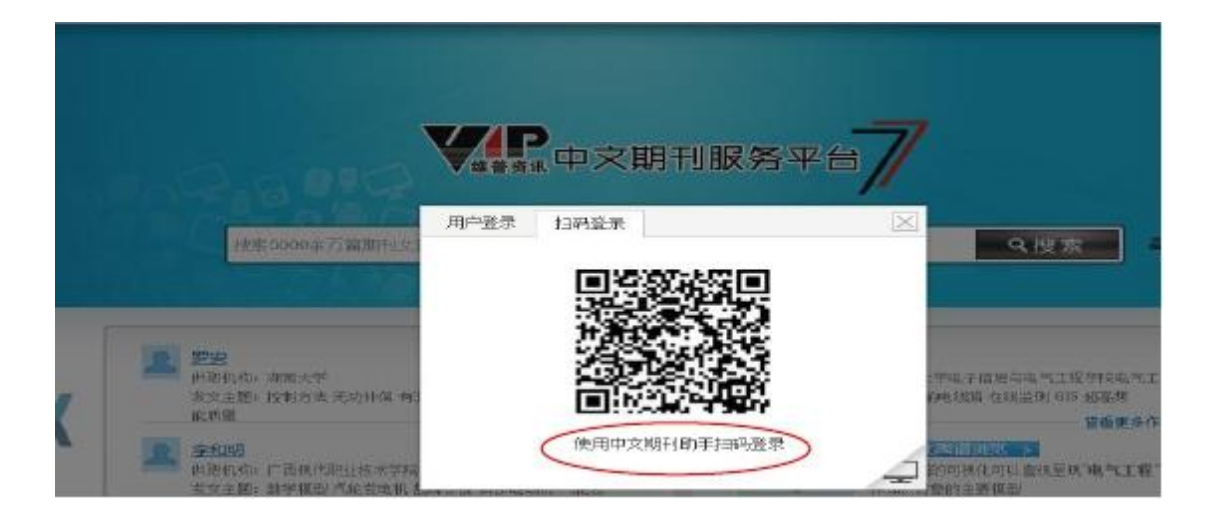

## 2.5 中国知网(CNKI)

手机安装全球学术快报 app,进行机构账号绑定。具体使用方法 1)打开 app,点击"我的",点击登录(未注册需先注册)。 2)点击"我的",点击机构关联。一般选择位置关联即可完成关联(需在中 北大学校园内),连接校外网也可以点击 IP 关联。

3)关联完成后,提示漫游至...,表示在这个日期前可以在校外访问知网(CNKI) 资源。电脑访问知网请点击 http://www.cnki.net/

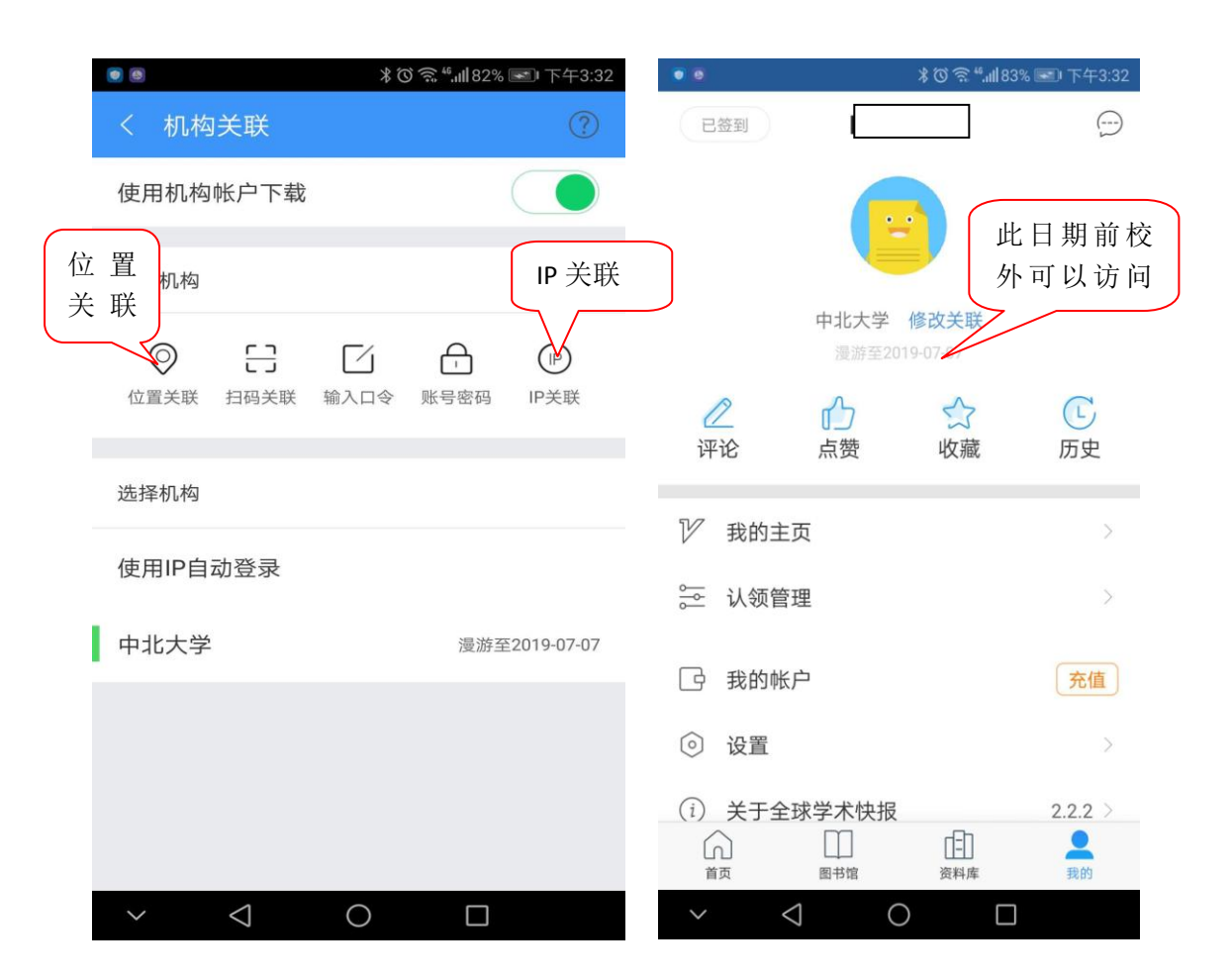

4) 超过此日期后再次关联,即可继续在校外使用。

3、超星数字图书馆(电子图书)在其他电脑上阅读的办法

1)在校园网内,下载安装阅读器,并用自己的账号登录,没有账号的需注册;

2) 在阅读器内检索下载图书;

3)复制到其他电脑上,第一次打开会提示登录,用原来下载时候的账号登录 后,即可浏览。其他电脑不需要在校园网内,能访问互联网就可以。